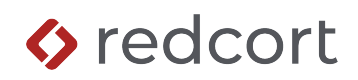

# Virtual TimeClock<sup>®</sup> Payroll Integration Guide

### Transmitting to QuickBooks Online<sup>®</sup>

Virtual TimeClock will allow you to transmit regular pay hours totals for linked employees directly to QuickBooks Online. You must complete a one-time setup in Virtual TimeClock to use this feature.

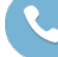

Need help with payroll integration? Contact us at (559) 434-8544 or http://www.redcort.com/support.

### **QuickBooks Online Integration Setup**

#### Add Employees

Please ensure that any employees using Virtual TimeClock are also added to your QuickBooks Online account. This will allow you to link QuickBooks Online employee accounts with their respective Virtual TimeClock user account.

Follow QuickBooks instructions on adding a new employee: Add your new employee to QuickBooks

| 😑 😑 💿 QuickBooks        | × +                               |                         |                                     | •                                                         |
|-------------------------|-----------------------------------|-------------------------|-------------------------------------|-----------------------------------------------------------|
| ← → C to app.qbo.i      | intuit.com/app/employees?referrer | =searchBar              |                                     | ☆ 🖲 :                                                     |
| ญา เกาบเา<br>quickbooks | ≡ « ABC Co.                       |                         | Contact experts                     | ⑦ Help III Q 🥼 🕸 🗷                                        |
| ()                      | Payroll                           |                         |                                     |                                                           |
| V BOOKMARKS 🖉           | Overview Employees                | Contractors Payroll tax | Workers' comp Benefits HR advisor C | ompliance                                                 |
| Bank transactions       |                                   |                         |                                     | 1                                                         |
| V MENU 🖉                | List Org chart                    |                         |                                     |                                                           |
| Dashboards >            |                                   |                         |                                     |                                                           |
|                         |                                   |                         |                                     | kun payron V                                              |
| Sales >                 |                                   |                         |                                     | Next payroll due Sunday, 06/30/2024<br>Paycheck list      |
| Expenses >              |                                   |                         |                                     |                                                           |
| Customers & leads >     |                                   | Active Envelopment of   | <b></b>                             |                                                           |
| Reports                 |                                   | Active Employees V      | Edit payroll iter                   | ns Add an employee to to to to to to to to to to to to to |
| Payroll >               | 8 NAME ▲                          | PAY RATE                | PAY METHOD                          | STATUS                                                    |
| Projects                | M Allerton, Mary                  | ß                       | Paper check                         | Active                                                    |
| Budgets                 |                                   |                         |                                     |                                                           |
| Taxes >                 | P Browne, Peter                   | Ð                       | Paper check                         | Active                                                    |
| My accountant           |                                   |                         |                                     |                                                           |
| Live Experts            | E Doty, Edward                    | <b>₽</b>                | Paper check                         | Active                                                    |
| Lending & banking >     |                                   |                         |                                     |                                                           |
| Commerce ><br>Apps >    | T English, Thoma                  | s 🔒                     | Paper check                         | Active                                                    |
| 🔞 Menu settings         | J Howland, John                   | £                       | Paper check                         | Active                                                    |

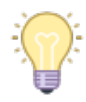

If you have previously added employees to QuickBooks Online but not to Virtual TimeClock, you can use the <u>import function</u> in the Virtual TimeClock payroll setup dialog to import users into Virtual TimeClock.

### Virtual TimeClock Integration Setup

### Connect Virtual TimeClock to your QuickBooks Online account

- 1. Open Virtual TimeClock and from the File menu, select Turn Administration On.
- 2. Choose Configure from the administration toolbar then choose Payroll Settings.
- 3. Select the QuickBooks Online Payroll Export and click Setup.

#### Login to your QuickBooks Online account

4. Press the Connect to QuickBooks button to open the QuickBooks Online Sign-in window

| •••                                   | E                                                                       | Export Set Up   |                       |
|---------------------------------------|-------------------------------------------------------------------------|-----------------|-----------------------|
| Status:<br>Company Name:<br>Realm ID: | Not Connected<br>Company name in Quickbooks<br>Company Id in Quickbooks |                 | Connect to Quickbooks |
|                                       | Linked Users                                                            | Ur              | linked Users          |
| TimeClock Users                       | Quickbooks Users                                                        | TimeClock Users | Quickbooks Users      |
|                                       | Unlink                                                                  | Auto Link       | Manually Link Import  |

5. You will need to enter the QuickBooks Authorization Code and Realm ID for your QuickBooks account. You can obtain this information by clicking on Login to Quickbooks. This will direct you to the QuickBooks website, where you will use your QuickBooks credentials to log in and get your Authorization Code and Realm ID. Copy and paste these into the Virtual TimeClock Connect to Quickbooks window and press Grant Authorization.

| Connect to Quickbooks                                                                                                    |                                                                                                    |
|----------------------------------------------------------------------------------------------------|----------------------------------------------------------------------------------------------------|
| Authorize Virtual TimeClock to Connect to Quickbooks Online<br>Desse log in to QuickBooks from your web browser using the button below. After<br>logging in, you'll be provided an Authorization Code and Realm ID into the fields below, then<br>click the "Grant Authorization" button to allow Virtual TimeClock to connect to your<br>company's QuickBooks account.<br>Quickbooks Authorization<br>Muthorization Code<br>Realm ID<br>Grant Authorization | Get OAuth 2.0 token from auth code         After the app receives the authorization code, it should exchange the authorization code for refresh and access tokens.         Authorization Code         mV9mHr/D6Ywq5pKp*Hyu3eaYVbGWMfliJHr/D6Y034p         Realm ID         11111111111         Get tokens |
| Cancel Login to Quickbooks                                                                                                    |                                                                                                    |
|                                                                                                    |                                                                                                    |

#### Import QuickBooks Users

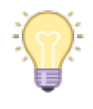

**Note: Importing Users is not necessary** if you have already manually entered your users into Virtual TimeClock. If you have manually entered users into Virtual TimeClock and you wish to use the **Auto Link** feature, you must ensure that the first, middle, and last names are an exact match between QuickBooks Online and Virtual TimeClock.

6. Choose **Import** from the bottom right corner of the **Export Set Up** window.

| •••                                   |                                          | Export Set Up   |                       |
|---------------------------------------|------------------------------------------|-----------------|-----------------------|
| Status:<br>Company Name:<br>Realm ID: | Connected<br>ABC Co.<br>9341452496370368 |                 | Disconnect Quickbooks |
|                                       | Linked Users                             | Ur              | linked Users          |
| TimeClock Users                       | Quickbooks Users                         | TimeClock Users | Quickbooks Users      |
|                                       |                                          | Alice Rigsdale  | Alice Rigsdale        |
|                                       |                                          | Edward Doty     | Edward Doty           |
|                                       |                                          | Elias Story     | Elias Story           |
|                                       |                                          | John Howland    | John Howland          |
|                                       |                                          | Mary Allerton   | Mary Allerton         |
|                                       |                                          | Peter Browne    | Peter Browne          |
|                                       |                                          | Roger Wilder    | Rodger Wilder         |
|                                       |                                          | Rose Standish   | Rose Standish         |
|                                       |                                          |                 | Thomas English        |
|                                       | Unlink                                   | Auto Link       | Manually Link Import  |

 Select the checkbox next to each employee you want to import from QuickBooks into Virtual TimeClock. Importing employees from QuickBooks will automatically link their QuickBooks Online account to their Virtual TimeClock user account.

| • • •                      |                      | Export Set Up                                                                                                   |                                                                                               |                 |                  | Export Set Up   |               |  |
|----------------------------|----------------------|----------------------------------------------------------------------------------------------------|-----------------------------------------------------------------------------------------------|-----------------|------------------|-----------------|---------------|--|
| Status:                    | Connected            |                                                                                                    |                                                                                               | Status: Co      | nnected          |                 |               |  |
| Company Name:<br>Realm ID: | ABC Co.<br>93414524§ | The import source file contains the users below.<br>Select the users you want to import into Virtual TimeClock. | Import source file contains the users below. Company Name: ABC Co. Realm ID: 9341452496370368 |                 |                  |                 |               |  |
|                            | Linked Use           | Alice Rigsdale                                                                                                  | d Users                                                                                       | Lin             | ked Users        | U               | nlinked Users |  |
| TimeClock Users            | Qu                   | Edward Doty                                                                                                    | Quickbooks Users                                                                              | TimeClock Users | Quickbooks Users | TimeClock Users | Quickbooks I  |  |
|                            |                      | John Howland                                                                                                    | Alice Rigsdale                                                                                | Thomas English  | Thomas English   | Alice Rigsdale  | Alice Rigsdal |  |
|                            |                      | Mary Allerton                                                                                                   | Edward Doty                                                                                   |                 |                  | Edward Doty     | Edward Doty   |  |
|                            |                      | Peter Browne                                                                                                    | Elias Story                                                                                   |                 |                  | Elias Story     | Elias Story   |  |
|                            |                      | Rodger Wilder                                                                                                   | John Howland                                                                                  |                 |                  | John Howland    | John Howland  |  |
|                            |                      | Rose Standish                                                                                                   | Mary Allerton                                                                                 |                 |                  | Mary Allerton   | Mary Allerton |  |
|                            |                      |                                                                                                    | Peter Browne                                                                                  |                 |                  | Peter Browne    | Peter Browne  |  |
|                            |                      | All None                                                                                                    | Rodger Wilder                                                                                 |                 |                  | Roger Wilder    | Rodger Wilde  |  |
|                            |                      |                                                                                                    | Rose Standish                                                                                 |                 |                  | Rose Standish   | Rose Standis  |  |
|                            |                      | Cancel Import                                                                                                   | Thomas English                                                                                |                 |                  |                 |               |  |
|                            | Unlink               | Auto Link Ma                                                                                                    | nually Link Import                                                                            |                 | Unlink           | Auto Link       | Manually Link |  |

#### Linking Users Automatically

8. Press the **Auto Link** button to automatically link users whose first, middle, and last names are an exact match from QuickBooks Online to Virtual TimeClock.

#### Linking Users Manually

 Under the Unlinked Users lists, select the user you would like to link from the TimeClock Users list then select their corresponding name from the QuickBooks Users list. Once both names are selected press the Manually Link button.

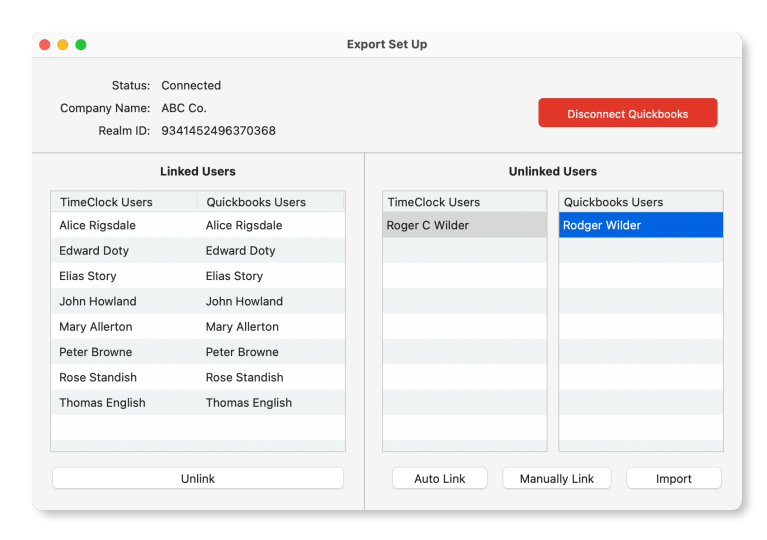

### Transmitting Regular Pay Hours from Virtual TimeClock to QuickBooks

**Note:** QuickBooks Online only allows for employees' regular pay hours to be transmitted for payroll processing, all other pay types need to be <u>entered in manually</u>.

1. Choose Payroll Approval from the Virtual TimeClock administrative toolbar.

2. Once all timecards have been reviewed, approved, and signed off, click Transmit.

| • •                           | Timecard Review & Payro | oll Approval |       |         |           |          |
|-------------------------------|-------------------------|--------------|-------|---------|-----------|----------|
| Current period: 6/16/24 to 6/ | 30/24                   |              |       |         |           | •        |
| Name                          | Regular                 | Overtime     | Leave | Total   | Salaried  | Sign Off |
| Alice Rigsdale                |                         |              | 16.00 | 16.00   | Yes       | ~        |
| Edward Doty                   | 79.75                   | 0.25         | 16.00 | 96.00   |           | ~        |
| Elias Story                   | 80.25                   |              | 16.00 | 96.25   |           | ~        |
| John Howland                  | 80.00                   |              | 16.00 | 96.00   |           | ~        |
| Mary Allerton                 | 79.50                   | 0.25         | 16.00 | 95.75   |           | ~        |
| Peter Browne                  | 80.25                   |              | 16.00 | 96.25   |           | ~        |
| Roger Wilder                  | 79.75                   | 0.25         | 16.00 | 96.00   |           | ~        |
| Rose Standish                 | 80.00                   |              | 16.00 | 96.00   |           | ~        |
| Thomas English                |                         |              | 16.00 | 16.00   | Yes       | ~        |
| Refresh                       |                         |              | Me    | ssaging | → All 1   | imecards |
| 1 Review & Approve Hours      | 2                       |              |       | R       | emove Si  | gn Off   |
| 2 Run a Payroll Hours Report  |                         |              |       |         | View Rep  | ort      |
| 3 Transmit Data to Quickbook  | s Online                |              |       |         | Transr    | nit      |
| 4 Close Your Payroll Period   |                         |              |       |         | Close Per | iod      |

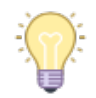

Note: If a timecard has not been signed off, it will not be transmitted.

3. In the **Select Users** dialog, ensure the checkbox is checked next to every employee you want to transmit regular hours to QuickBooks for, then press **Export**.

|   | Se              | elect Users                     |
|---|-----------------|---------------------------------|
|   | Users To Export | Export                          |
|   | Alice Rigsdale  | Quickbooks Online               |
|   | Edward Doty     |                                 |
|   | Elias Story     |                                 |
|   | John Howland    |                                 |
|   | Mary Allerton   |                                 |
|   | Peter Browne    |                                 |
|   | Roger Wilder    | Include workers with zero bours |
|   | Rose Standish   |                                 |
|   | Thomas English  |                                 |
|   |                 |                                 |
| A | ll None         | Cancel Export                   |

4. Once payroll hours have been transmitted you can view a results report for all payroll data that has been successfully transmitted.

| •                | Quickbooks Online Result (Page 1 of 1)                                                    |
|------------------|-------------------------------------------------------------------------------------------|
|                  |                                                                                           |
|                  | 2004                                                                                      |
|                  |                                                                                           |
|                  | Wednesday, July 3, 2024 4:25 PM                                                           |
|                  | Quickbooks Online Data Sent Result                                                        |
|                  | Redcort Software Inc.                                                                     |
|                  | PO Box 25764 Fresno CA 93729                                                              |
|                  | 9/9 have been successfully sent to Quickbooks Online                                      |
| Note: Only th    | e regular hours will be sent. Please use the payroll report for other payroll categories. |
| Successful Users | Regular Hours Sent                                                                        |
| Alice Rigsdale   | 160.37                                                                                    |
| Edward Doty      | 159.85                                                                                    |
| Elias Story      | 160.00                                                                                    |
| John Howland     | 160.00                                                                                    |
| Mary Allerton    | 159.70                                                                                    |
| Peter Browne     | 159.65                                                                                    |
| Roger Wilder     | 159.97                                                                                    |
| Rose Standish    | 160.00                                                                                    |
| Thomas English   | 160.47                                                                                    |
|                  |                                                                                           |
|                  | vote: Resending hours for successful users will result in duplicated hours.               |
|                  |                                                                                           |
|                  |                                                                                           |
|                  |                                                                                           |
|                  |                                                                                           |
|                  |                                                                                           |
|                  |                                                                                           |
|                  |                                                                                           |
|                  |                                                                                           |
|                  |                                                                                           |
|                  |                                                                                           |
|                  |                                                                                           |

**Note**: If payroll hours for any employees failed to transmit they will be noted on the report. You can retransmit any failed hours by following the previous steps. Pay careful attention not to select employees whose hours have already been successfully transmitted as doing so will resend their hours to QuickBooks, doubling their payroll hours. Follow <u>our instructions</u> on removing duplicate pay hours if necessary

Disclaimer: Redcort Software attempts to accurately describe and facilitate the process of integrating Virtual TimeClock with various payroll service providers. Redcort Software, due to factors outside of its control, makes no guarantee, stated or implied, that this integration guide will result in a successful import of time clock or payroll data to any other program or payroll system.

Copyright 1986-2024 Redcort Software Inc. All Rights Reserved. Virtual TimeClock and Virtual TimeClock Pro are registered trademarks of Redcort Software Inc. All other names mentioned are trademarks or registered trademarks of their respective holders in the United States and other countries.

## Appendix

#### Manually Adding Pay Hours to Different Pay Types

QuickBooks Online only allows for employees' regular pay hours to be transmitted for payroll processing, all other pay types need to be entered in manually.

- 1. Follow QuickBooks instructions on <u>Adding Sick or Vacation Time to Regular Paychecks</u> for QuickBooks Online.
- 2. In the Run Payroll window, you can add hours to any <u>custom pay item</u>, and then **Preview Payroll** or **Save for Later**.

| n        | payroll: Every                            | month      |             |                  |                  |           |             |                 | 0       |
|----------|-------------------------------------------|------------|-------------|------------------|------------------|-----------|-------------|-----------------|---------|
| pe<br>/0 | riod                                      | Pay date   | <b>H</b>    |                  |                  |           |             |                 |         |
| Д        | dd an employee                            |            |             |                  |                  |           |             | <b>\$</b> †∳ ⊂u | ıstomiz |
| I.       | Name (9 of 9)                             | Salary     | Regular pay | Holiday          | Overtime         | Total hrs | Gross pay   | Memo            | Actio   |
|          | Allerton, Mary<br>Hourly<br>Paper check V |            | ©           | 0h<br>\$15.00/hr | 0h<br>\$15.75/hr | 159.7h    | \$1,676.85  | +               | :       |
| I        | Browne, Peter<br>Hourly                   |            | () 159.65h  | 0h               | 0h               | 159.65h   | \$2,035.54  | +               | :       |
| I        | Doty, Edward<br>Hourly                    |            | (159.85h)   | Oh               | Oh               | 159.85h   | \$1,598.50  | +               | :       |
| I        | English, Thomas<br>\$6,000.00/month       | \$6,000.00 |             |                  | Oh               | 173.33h   | \$6,000.00  | +               | :       |
| I        | Howland, John<br>Hourly                   |            | ( 160h      | Oh               | Oh               | 160h      | \$1,800.00  | +               | :       |
| I        | Rigsdale, Alice<br>\$3,000.00/month       | \$3,000.00 |             |                  | 0h               | 173.33h   | \$3,000.00  | +               | :       |
| I        | Standish, Rose<br>Hourly                  |            | () 160h     | Oh               | 0h               | 160h      | \$1,440.00  | +               | :       |
| I        | Story, Elias<br>Hourly                    |            | () 160h     | Oh               | 0h               | 160h      | \$2,440.00  | +               | :       |
| I        | Wilder, Roger<br>Hourly                   |            | (159.97h)   | Oh               | Oh               | 159.97h   | \$2,239.53  | +               | :       |
|          | Total                                     | \$9,000.00 | 1,119.17h   | 0h               | 0h               | 1,465.83h | \$22,230.42 |                 |         |

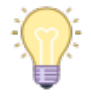

**Note:** It is important not to edit any regular pay hours that have been transmitted from Virtual Timeclock<sup>®</sup> to QuickBooks<sup>®</sup> Online in this menu. Doing so will cause the number entered into the Regular Pay type to overwrite and ignore any time transmitted from Virtual TimeClock. Follow these instructions to re-sync hours with time activities if necessary.

| in p                 | oayroll: Every mo          | nth                    |                                                                                                    |                     |                    |      |          |             | (             | ?      |
|----------------------|----------------------------|------------------------|----------------------------------------------------------------------------------------------------|---------------------|--------------------|------|----------|-------------|---------------|--------|
| peric<br>/01/<br>Adi | id<br>2024 to 06/30/2024 🗸 | Pay date<br>07/01/2024 |                                                                                                    |                     |                    |      |          |             | <b>↓†∔</b> Cu | istomi |
|                      | lame (9 of 9)              | Salary                 |                                                                                                    |                     |                    | ×    | otal hrs | Gross pay   | Memo          | Act    |
| A<br>H               | llerton, Mary<br>ourly     |                        |                                                                                                    | !                   |                    |      | 59.7h    | \$1,676.85  | +             |        |
| B                    | rowne, Peter               |                        |                                                                                                    |                     |                    |      | i9.65h   | \$2,035.54  | +             |        |
| D D H                | oty, Edward                |                        | Your timesheet hours will become out<br>of sync<br>If you save hours on this screen, the timesheet hours will be out of |                     |                    |      | i9.85h   | \$1,598.50  | +             |        |
| E                    | nglish, Thomas             | \$6,000.00             |                                                                                                    |                     |                    |      | '3.33h   | \$6,000.00  | +             |        |
| н                    | owland, John<br>ourly      |                        | Time.                                                                                                    | made to an employee | is timesneet or QD |      | 160h     | \$1,800.00  | +             |        |
| R                    | igsdale, Alice             | \$3,000.00             |                                                                                                    |                     |                    |      | '3.33h   | \$3,000.00  | +             |        |
| S SH                 | tandish, Rose              |                        |                                                                                                    | Ca                  | ncel OK            |      | 160h     | \$1,440.00  | +             |        |
| S SH                 | tory, Elias<br>ourly       |                        | () 160h                                                                                                    | 0h                  | 0h                 |      | 160h     | \$2,440.00  | +             |        |
| N H                  | Vilder, Roger<br>ourly     |                        | () 159.97h                                                                                                    | Oh                  | Oh                 | 15   | i9.97h   | \$2,239.53  | +             |        |
| Те                   | stal                       | \$9,000.00             | 1,119,17h                                                                                                    | Oh                  | 0h                 | 1,46 | 5.83h    | \$22,230,42 |               |        |

QuickBooks is a trademark of Intuit, Inc. Redcort Software is not affiliated with Intuit, Inc. or QuickBooks in any way.

#### **Re-Syncing Payroll Hours With Time Activities**

If your employee's regular pay hours have become out of sync with their time activities use the following steps to re-sync.

- 1. Go to Payroll, then Employees.
- 2. Select Run payroll.
- 3. Select your desired payroll schedule, then **Continue**.
- 4. Select any employee whose Regular Pay hours are not synchronizing, uncheck the box next to their name, and press **Save For Later**.

| Runn       | avroll: Eveny m                | onth                |             |         |          |           |             |         |  |
|------------|--------------------------------|---------------------|-------------|---------|----------|-----------|-------------|---------|--|
| Kun p      | n payroll: Every month         |                     |             |         |          |           |             |         |  |
| Pay period | d<br>2024 to 06/30/2024        | Pay date 07/01/2024 |             |         |          |           |             |         |  |
| + Add      | ame (8 of 9)                   | Salary              | Regular pay | Holiday | Overtime | Total hrs | Gross pay   | <br>Men |  |
|            | lerton, Mary<br>urly           |                     |             |         |          |           |             |         |  |
| Br Br      | owne, Peter<br>urly            |                     | () 159.65h  | Oh      | 0h       | 159.65h   | \$2,035.54  | +       |  |
|            | oty, Edward<br>urly            |                     | () 159.85h  | Oh      | Oh       | 159.85h   | \$1,598.50  | +       |  |
| S6         | glish, Thomas<br>.000.00/month | \$6,000.00          |             |         | Oh       | 173.33h   | \$6,000.00  | +       |  |
|            | wland, John<br>urly            |                     | 🕓 160h      | Oh      | Oh       | 160h      | \$1,800.00  | +       |  |
| Ri 53      | gsdale, Alice<br>.000.00/month | \$3,000.00          |             |         | Oh       | 173.33h   | \$3,000.00  | +       |  |
| St Ho      | andish, Rose<br>urly           |                     | 🕚 160h      | Oh      | Oh       | 160h      | \$1,440.00  | +       |  |
| Sto Ho     | ory, Elias<br>urly             |                     | 🕚 160h      | Oh      | Oh       | 160h      | \$2,440.00  | +       |  |
|            | ilder, Roger<br>urly           |                     | () 159.97h  | Oh      | Oh       | 159.97h   | \$2,239.53  | +       |  |
| То         | tal                            | \$9,000.00          | 959.47h     | 0h      | 0h       | 1,306.13h | \$20,553.57 |         |  |

5. Exit the Run Payroll window and Select Run Payroll to re-enter the Run Payroll window, check the box for any employees who were unchecked in the previous step. This will re-sync the Regular Pay hours with the employee's Time Activities.

#### Deleting Duplicate Pay Activities in QuickBooks Online

If you notice that an employee's transmitted hours are greater than what they should be, it could be because that employee's hours have been transmitted more than once. Use the following steps to confirm if any employee has duplicate hours that have been transmitted and delete any duplicates.

1. From the Payroll Overview page use the search bar to search for "Time Activities by Employee Detail" and select this report from the results list.

| • • • Ø Expenses               | x +                                                                                                    | ~          |
|--------------------------------|----------------------------------------------------------------------------------------------------|------------|
| ← → C to abo.int               | tuit.com/app/reports                                                                                                    | à 🛛 🗄 E    |
|                                | Don't miss out - Buy Payroll today and save Subscribe now                                                                                         |            |
| Intuit<br>quickbooks           | Ξ· ABC Co.                                                                                                    | 愈 <b>R</b> |
| + New                          | Payroll                                                                                                    |            |
| $\vee$ bookmarks $\mathcal{G}$ | Overview Employees Contractors Payroll tax Workers' comp Benefits HR advisor Compliance                                                           |            |
| Bank transactions              | 2 Reports                                                                                                    |            |
| Dashboards                     | Weightweight     See what you make and spend                                                                                                    | ×          |
| Transactions<br>Sales          | Stocoo     Link your business accounts to QuickBooks and start categorizing transactions. It's the fastest way to see where your business stands. | ~          |
| Expenses                       |                                                                                                    |            |
| Customers & leads              | Time Activities by Employee Detail                                                                                                    | $\sim$     |
| Reports                        | Standard Custom reports                                                                                                    |            |
| Payroll                        |                                                                                                    |            |
| Projects                       | x Equation                                                                                                    | Ĩ          |
| Budgets                        | * Favorites                                                                                                    |            |
| Taxes                          | > Accounts receivable aging summary 🔶 :                                                                                                    |            |
| My accountant                  | Recent/Edited Time Activities 🔶 🔶                                                                                                    |            |
| Live Experts                   | Time Activities by Employee Detail                                                                                                    | $\sim$     |
| Lending & banking              |                                                                                                    | ήΠ         |
| Commerce                       |                                                                                                    |            |
| Apps                           | <ul> <li>Business overview</li> </ul>                                                                                                    |            |
| 🕄 Menu settings                | AuditLog                                                                                                    |            |

2. Select the date range for the appropriate payroll period and press **Run Report**.

| • • • • • • • • • • • • • • • • • • • |                                 |                               |                         |                   |             |              |             | •        |            |   |
|---------------------------------------|---------------------------------|-------------------------------|-------------------------|-------------------|-------------|--------------|-------------|----------|------------|---|
| ← → ♂ 🔩 qbo.intu                      | it.com/app/reportv2?token=TIME_ | CTIVITIES&show_logo=false&act | date_macro=thismonth    | ntodate&low_actda | te=07/01/20 | 24&high_acto | date=07/05/ | 2024&e   | \$         |   |
|                                       |                                 | Don't miss out - Buy Payrol   | today and save   Su     | ubscribe now      |             |              |             |          |            |   |
| ญ เกาบเา<br>quickbooks                | ≡• ABC Co.                      |                               | A                       | Contact experts   | Ę           | (?) Help     | <b>Ⅲ</b> Q  | . ¢      | 礅          | R |
| + New                                 | Payroll                         |                               |                         |                   |             |              |             |          |            |   |
| V BOOKMARKS                           | Overview Employees              | Contractors Payroll tax       | Workers' comp           | Benefits H        | R advisor   | Compliar     | nce         |          |            |   |
| Bank transactions                     | Back to report list             |                               |                         |                   |             |              |             |          |            |   |
| Dathhoards                            | Time Activities by              | Employee Detail Re            | eport                   |                   |             |              |             |          |            |   |
| Transactions                          | Time Activity Date              | 06/01/2024 to 0               | 5/30/2024               |                   |             | Cu           | stomize     | Save cu  | stomizatio | n |
| Sales >                               | Bows/columns                    |                               | 50012024                |                   |             |              |             |          |            |   |
| Expenses >                            | Group by Employee               | Run report                    |                         |                   |             |              |             |          |            |   |
| Customers & leads >                   |                                 |                               |                         |                   |             |              |             |          |            | ^ |
| Reports                               | <b>A</b> 1 <b>A</b> 1           |                               |                         |                   |             |              |             | <b>-</b> |            |   |
| Payroll >                             | Sort ¥ Add no                   | les                           |                         |                   |             |              |             | L>* (9)  |            |   |
| -<br>Projects                         |                                 |                               | ABC                     | `o                |             |              |             |          |            |   |
| Budgets                               |                                 |                               | Time Activities by Er   | mployee Detail    |             |              |             |          |            |   |
| Taxes >                               |                                 |                               | Activity: July 1        | 1-5, 2024         |             |              |             |          |            |   |
| My accountant                         |                                 |                               | This report does not c  | ontain any data.  |             |              |             |          |            |   |
| Live Experts                          |                                 |                               | Friday, July 5, 2024 04 | :36 PM GMT-07:00  |             |              |             |          |            |   |
| Lending & banking >                   |                                 |                               |                         |                   |             |              |             |          |            |   |
| Commerce >                            |                                 |                               |                         |                   |             |              |             |          |            |   |
| Apps >                                |                                 |                               |                         |                   |             |              |             |          |            |   |
| 🕼 Menu settings                       |                                 |                               |                         |                   |             |              |             |          |            |   |

3. Duplicate Time Activities will appear on the report grouped under the name of each employee that has more than one Time Activity that has been transmitted for them. Click the Activity Date for the duplicate Time Activity.

| • • • • Time Activities by Employee : x +                                                                                                    |           |                                                           |                          |          |                 |                  |         |                   |        | ~ |     |
|----------------------------------------------------------------------------------------------------|-----------|-----------------------------------------------------------|--------------------------|----------|-----------------|------------------|---------|-------------------|--------|---|-----|
| 🗧 🔆 🖉 🛱 qbo.intuit.com/app/reportv2?token=TIME_ACTIVITIES&show_logo=false&actdate_macro=lastmonth&low_actdate=06/01/2024&high_actdate=06/30/2024&customi 🖈 🚺 🔅 |           |                                                           |                          |          |                 |                  |         |                   |        |   | ÷   |
| Don't miss out - Buy Payroll today and save Subscribe now                                                                                                    |           |                                                           |                          |          |                 |                  |         |                   |        |   |     |
|                                                                                                    |           |                                                           |                          |          |                 |                  |         |                   |        |   |     |
| เกาบเา<br>quickbooks                                                                                                    |           | ≡∙                                                        | ABC Co.                  |          |                 | Contact ex       | perts 📢 | Help III          | Q D    | ŝ | R   |
| + New                                                                                                    | $\supset$ |                                                           | Sort ▼ Add notes         |          |                 |                  |         |                   | ⊻ 5 6* | ŝ |     |
| ✓ BOOKMARKS                                                                                                    | 0         |                                                           |                          |          |                 |                  |         |                   |        |   |     |
| Bank transactions                                                                                                    |           |                                                           |                          |          |                 | ABC Co.          |         |                   |        |   |     |
| ✓ MENU                                                                                                    | Ø         | Time Activities by Employee Detail<br>Activity: June 2024 |                          |          |                 |                  |         |                   |        |   |     |
| Dashboards                                                                                                    | >         |                                                           | ACTIVITY DATE            | CUSTOMER | PRODUCT/SERVICE | MEMO/DESCRIPTION | RATES   | DURATION BILLABLE | AMOUNT | - |     |
| Transactions                                                                                                    | >         |                                                           |                          |          |                 |                  |         |                   |        |   | - 1 |
| Sales                                                                                                    | >         |                                                           | 06/30/2024               |          | Hours           |                  |         | 160:22 No         |        |   | - 1 |
|                                                                                                    |           |                                                           | 06/30/2024               |          | Hours           |                  |         | 160:22 No         |        |   | - 1 |
| Expenses                                                                                                    | >         |                                                           | Total for Alice Rigsdale |          |                 |                  |         | 320:44            |        |   | - 1 |
| Customers & leads                                                                                                    | >         |                                                           |                          |          |                 |                  |         |                   |        |   | - 1 |
| I                                                                                                    |           |                                                           | 06/30/2024               |          | Hours           |                  |         | 159:51 No         |        |   | - 1 |
| Reports                                                                                                    |           |                                                           | Total for Edward Doty    |          |                 |                  |         | 159:51            |        |   |     |
| Payroll                                                                                                    | >         |                                                           | * Elias story            |          | 11 million      |                  |         | 1/0.00 No         |        |   | - 1 |
| ŕ                                                                                                    |           |                                                           | Total for Elias Story    |          | Hours           |                  |         | 160:00 No         |        |   | - 1 |
| Projects                                                                                                    |           |                                                           | ✓ John Howland           |          |                 |                  |         | 100100            |        |   |     |
| Budgets                                                                                                    |           |                                                           | 06/30/2024               |          | Hours           |                  |         | 160:00 No         |        |   |     |
| -                                                                                                    |           |                                                           | Total for John Howland   |          |                 |                  |         | 160:00            |        |   |     |
| Taxes                                                                                                    | >         |                                                           |                          |          |                 |                  |         |                   |        |   |     |
| My accountant                                                                                                    |           |                                                           | 06/30/2024               |          | Hours           |                  |         | 159:42 No         |        |   |     |
|                                                                                                    |           |                                                           | Total for Mary Allerton  |          |                 |                  |         | 159:42            |        |   |     |
| Live Experts                                                                                                    |           |                                                           |                          |          |                 |                  |         |                   |        |   |     |
| Lending & banking                                                                                                    | >         |                                                           | 06/30/2024               |          | Hours           |                  |         | 159:39 No         |        |   |     |
|                                                                                                    |           |                                                           | Total for Peter Browne   |          |                 |                  |         | 159:39            |        |   |     |
| Commèrce                                                                                                    | ~         |                                                           | 04/20/2024               |          | Hours           |                  |         | 159-59 No         |        |   |     |
| Apps                                                                                                    | >         |                                                           | Total for Rodger Wilder  |          | riodfs          |                  |         | 157:50 NO         |        |   |     |
|                                                                                                    |           |                                                           | + Rose Standish          |          |                 |                  |         | 101100            |        |   |     |
| Ø Menu settings                                                                                                    |           |                                                           | 06/30/2024               |          | Hours           |                  |         | 160:00 No         |        |   |     |

4. Review the Time Activity details and make sure that they are for the correct employee, pay period, and hours that need to be deleted. Once a Time Activity has been deleted it cannot be recovered. If everything is correct and you have confirmed that these are the duplicate hours that need to be deleted, use the **Delete** button at the bottom of the page.

| • • • Time Activity × +                                                                                                 |                                            | •                   |
|----------------------------------------------------------------------------------------------------|--------------------------------------------|---------------------|
| ← → C t; qbo.intuit.com/app/timeactivity?t=s&id=36                                                                      |                                            | ☆ 📵 :               |
| 1 Time Activity                                                                                                    |                                            | 🔅 ? Help 🗙          |
| Date 66/30/2024 Name Alice Rigsdale   Select pay Item Pay items unavailable   Customer Choose a customer  Service Hours | Enter Start and End Times           160:22 |                     |
| Billable (/hr) Sumr                                                                                                    | ary 160 hours 22 minutes                   |                     |
|                                                                                                    | Peagy                                      |                     |
| Cancel                                                                                                    | Delete                                     | Save Save and new 🔻 |

Disclaimer: Redcort Software attempts to accurately describe and facilitate the process of integrating Virtual TimeClock with various payroll service providers. Redcort Software, due to factors outside of its control, makes no guarantee, stated or implied, that this integration guide will result in a successful import of time clock or payroll data to any other program or payroll system.

Copyright 1986-2024 Redcort Software Inc. All Rights Reserved. Virtual TimeClock and Virtual TimeClock Pro are registered trademarks of Redcort Software Inc. All other names mentioned are trademarks or registered trademarks of their respective holders in the United States and other countries.

Version 24.1

Revised 10.01.24